#### HOW TO CONNECT TO THE CORPORATE SERVER A detailed description of login methods is available here

#### I. OBTAINING A CORPORATE ACCOUNT

**1.** Contact your organization's support team to have a corporate account prepared for you, along with workplace access and instructions.

In your organization, the application may have a different name instead of eXpress! If your organization uses a branded application with a different name, attempting to log in via eXpress will result in the error <u>"Please use special application for this corporate server"</u>.

# II. INSTALLING EXPRESS AND REGISTERING ON THE PUBLIC SERVER

Skip this section if:

- Your organization uses a different branded application (not eXpress).
- Registration on the public server is not required (the administrator allows direct login to the corporate server without a phone number).

#### 2. Install eXpress:

- On PC: Install the desktop app yourself or with your organization's support, or open the web app.
- On smartphone or tablet: Download "eXpress: Enterprise Messenger" or "eXpress: Enterprise Messaging" from Google Play, Huawei App Gallery, or Apple App Store.

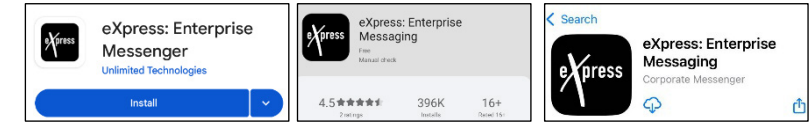

3. Register on the public server:

- Select "Phone and credentials".
- Enter your mobile number (it will be linked to your account).
- Complete Yandex Captcha verification if required.
- Enter the SMS code.
- Choose a name and avatar.

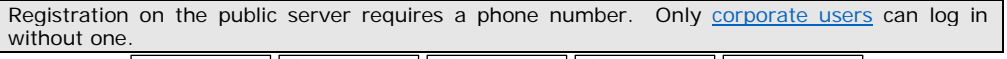

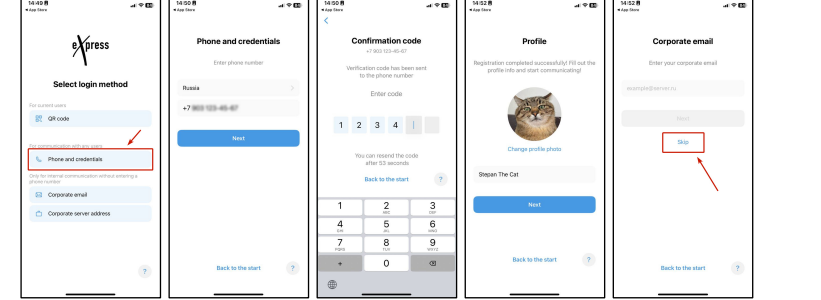

Select "Skip" — you will stay on the eXpress public server.

# III. CONNECTING TO THE CORPORATE SERVER

### A. TRANSITIONING FROM THE PUBLIC SERVER

4. Enter your work email to connect to the corporate server.

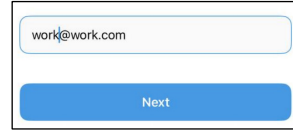

If you skipped entering the email or entered it incorrectly:

- "Settings" (avatar above the chat list) → "Profile" → "Corporate information" → "Connect"
- Enter your work email.

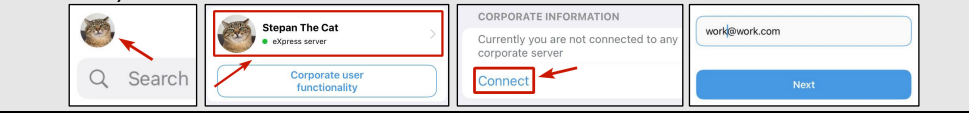

# **B. LOGGING INTO THE CORPORATE SERVER**

### 5. Select the server from the list or enter its address manually.

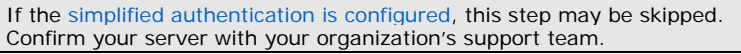

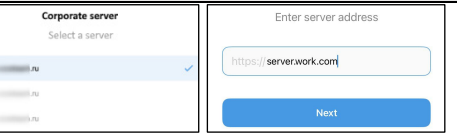

#### 6. Log in using one of the following methods:

 Check with your organization's support team for credentials: email, username, password, domain.

 a.
 User login and password: Enter your login, domain, and password.

 b.
 Email code: Enter the code sent to your work email.

 c.
 Email code: Enter the code sent to your work email.

vork@work.com

Verification code has been sent to your

corporate emai

username and domain are pre-filled if simplified

authentication is configured.

login

work.com

|       | Enter code | Domain (optional)                                      |
|-------|------------|--------------------------------------------------------|
| tails |            | GET CODE                                               |
|       |            | Verification code has been sent to you corporate email |
| ۲     |            | Enter code                                             |
|       |            |                                                        |

d. Keycloak: If used, authorize via the opened form.

7. Done! You are now a corporate eXpress user.

#### C. LOGGING INTO THE CORPORATE SERVER WITHOUT A PHONE NUMBER

If login without a phone number is allowed by the administrator and your corporate account is ready, select "<u>Corporate email</u>" or "<u>Corporate server address</u>" on the login screen.

| Only for internal communication without entering a<br>phone number | Attention! If you have ever logged in with a phone number                                                                       |  |
|--------------------------------------------------------------------|----------------------------------------------------------------------------------------------------|--|
| 🖂 Corporate email                                                  | before, use the " <b>Phone and credentials</b> " button $\rightarrow$ after SMS verification confirm your corporate credentials |  |
| Corporate server address                                           | Otherwise, linking a number will require deleting previous chat                                                                 |  |
|                                                                    | history.                                                                                                    |  |

To add a phone number later (if allowed by the administrator): "Settings" (avatar above the chat list)  $\rightarrow$  "Profile"  $\rightarrow$  three dots  $\rightarrow$  "Edit".